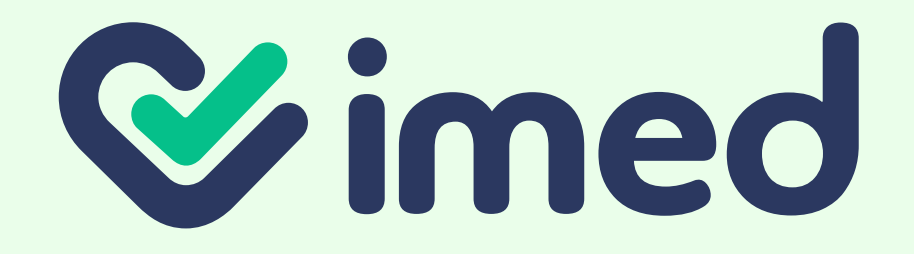

## Manual de uso de la Plataforma

# ¿Cómo anular un Bono imed? Bono Electrónico

Todos los derechos reservados

#### **1. Acceso**

0

Si emites un bono de forma errónea, tendrás la opción de anularlo, pero el plazo dependerá del financiador: En el caso de que correspondan a Fonasa, podrás realizar la anulación únicamente el mismo día de la emisión. Si corresponde a una Isapre, podrás hacerlo siempre y cuando no se encuentre dentro de una cobranza.

### Para ambos casos, sigue los siguientes pasos:

1 Ingresa a bono con tu RUT y huella. Para anular un bono, primero ingresa a la pestaña "Anulación".

2. Anulación

- **1** Selecciona el **Financiador**, ingresa el **Folio** Bono.
- **2** Y presiona botón **"Anular"**.

Continúa en la página siguiente

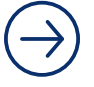

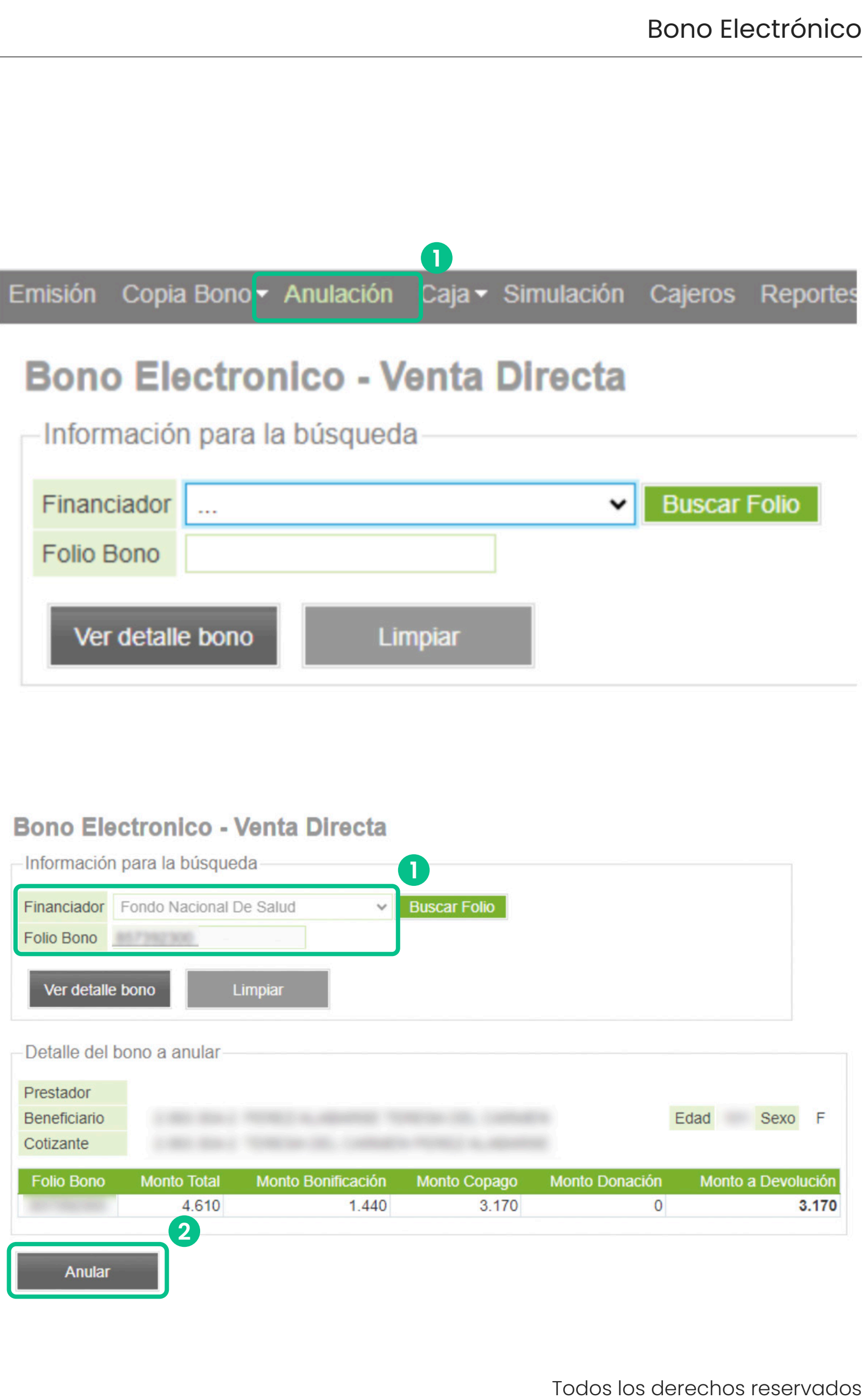

| Informaciór               | n para la búsque | eda                | 0            |                |            |
|---------------------------|------------------|--------------------|--------------|----------------|------------|
| Financiador<br>Folio Bono | Fondo Nacional I | De Salud 🗸         | Buscar Folio |                |            |
| Ver detaile               | e bono l         | Limpiar            |              |                |            |
| Detaile dei               | bono a anular-   |                    |              |                |            |
| Prestador                 |                  |                    |              |                | Edad Se    |
| Cotizante                 |                  |                    |              |                | Luau Se    |
| Folio Bono                | Monto Total      | Monto Bonificación | Monto Copago | Monto Donación | Monto a De |
|                           | 4.610            | 1.440              | 3.170        | 0              |            |
| Anular                    |                  |                    |              |                |            |

Pág. 2

#### 2. Anulación

- 3 En la ventana emergente, presiona "Aceptar" para continuar.
- 4 Si no tienes el **Folio Bono**, selecciona el Financiador.
- **5** Y presiona **"Buscar Folio"**.

#### 3. Anulación exitosa

Finalmente, verás un mensaje que indica que **El Bono fue anulado exitosamente**.

Una vez realizada esta acción, no podrás visualizar su información en el sistema.

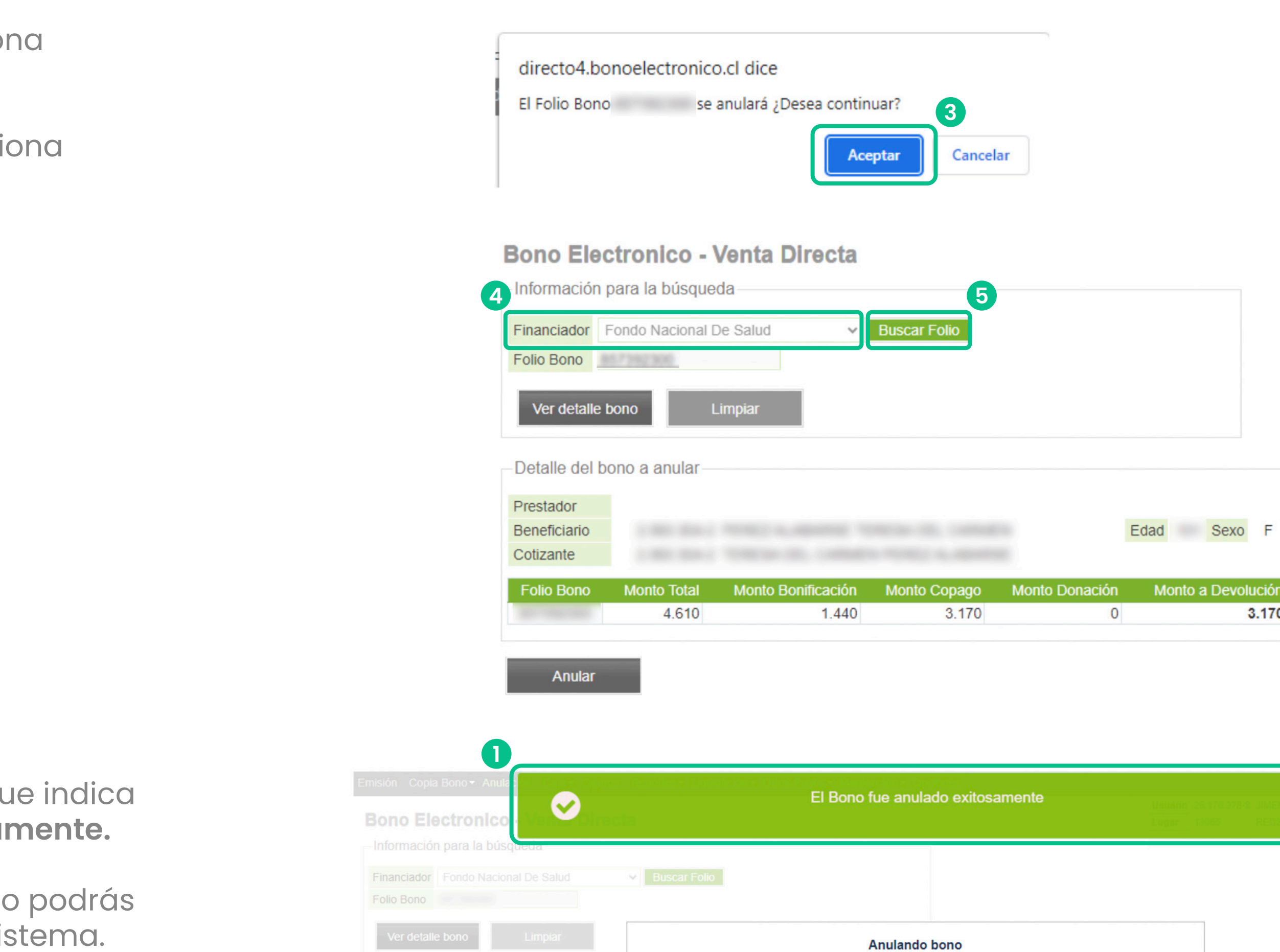

![](_page_2_Figure_13.jpeg)

![](_page_2_Picture_14.jpeg)

![](_page_2_Picture_15.jpeg)

![](_page_2_Picture_16.jpeg)

![](_page_3_Picture_0.jpeg)

Todos los derechos reservados